# Registrierung für den zentralen Springer Medizin Login

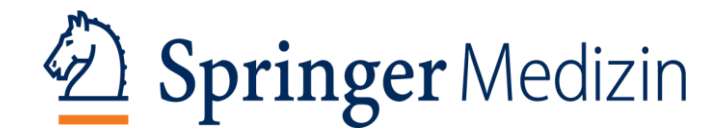

## Die Registrierung auf SpringerMedizin.de

Nach einem Klick auf **Registrieren** auf der Hauptnavigationsleiste, öffnete sich die Registrierungsseite.

Auf den folgenden Seiten erfahren Sie, wie einfach die Registrierung ist.

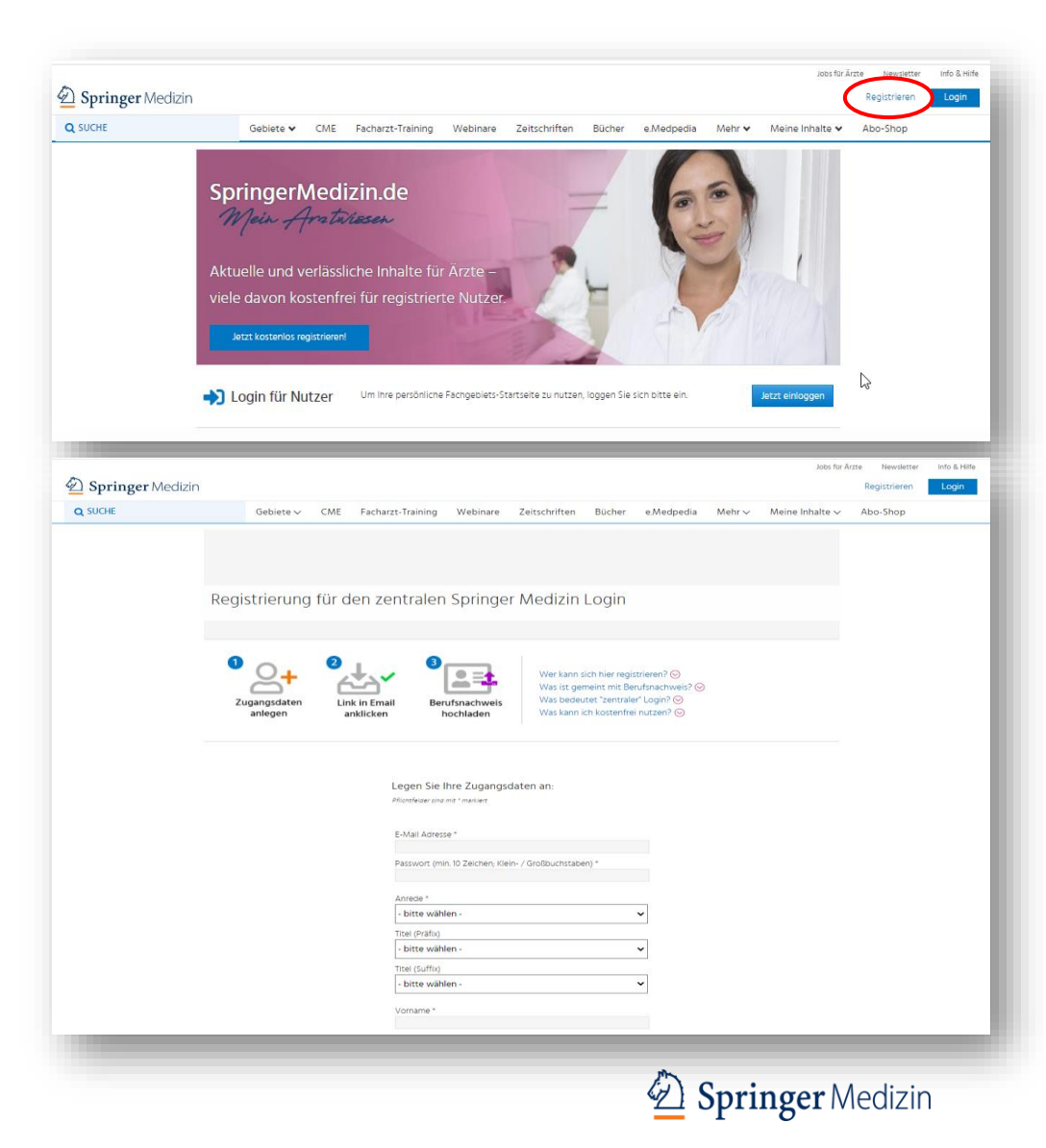

## Die Registrierung auf SpringerMedizin.de Anlegen der Zugangsdaten

### Legen Sie bitte auf der <u>Registrierungsseite</u> Ihre Zugangsdaten vollständig an.

- E-Mail-Adresse (bevorzugt die Berufs-E-Mail-Adresse)
- Passwort (mindestens 10 Zeichen; Klein-/Großbuchstaben)
- Anrede, Titel, Vorname, Nachname, Geburtsdatum
- Organzeitschriften, sofern Sie diese beziehen
- Straße, Hausnummer, Postleitzahl, Stadt, Land
- Beruf, Fachrichtung, Spezialisierung, Hauptinteressensgebiet
- Ärztekammer, EFN, Arbeitsbereich, Mitgliedschaften
- Zustimmung zu Nutzungsbedingungen und Datenschutzbestimmungen
- Klicken auf Jetzt kostenlos registrieren

| Q SUCHE | Gebiete 🗸               | CME   | Facharzt-Training            | Webinare                 | Zeitschriften         | Bücher                         | e.Medpedia      | Mehr 🗸 | Meine Inhalte 🗸 | Abo-Shop |  |
|---------|-------------------------|-------|------------------------------|--------------------------|-----------------------|--------------------------------|-----------------|--------|-----------------|----------|--|
|         |                         |       |                              |                          |                       |                                |                 |        |                 |          |  |
|         |                         |       |                              |                          |                       |                                |                 |        |                 |          |  |
|         |                         |       |                              |                          |                       |                                |                 |        |                 |          |  |
| R       | egistrierung            | für d | en zentralen                 | Springe                  | r Medizin             | Login                          |                 |        |                 |          |  |
|         |                         |       |                              |                          |                       |                                |                 |        |                 |          |  |
|         | real 1                  | 1.7.8 | 1.000                        |                          |                       |                                |                 |        |                 |          |  |
|         | 0                       | 0     | 1                            | 0-1                      | Werkann               | ich hier regi                  | trieren? 💬      |        |                 |          |  |
|         | <u> </u>                | 6     | <u>čà</u> ř                  |                          | Was ist ge            | meint mit Be                   | rufsnachweis? 📀 |        |                 |          |  |
|         | Zugangsdaten<br>anlegen | Lin   | k in Email Ber<br>nklicken l | ufsnachweis<br>lochladen | Was beder<br>Was kann | itet "zentrale<br>ch kostenfre | i nutzen? 😔     |        |                 |          |  |
|         |                         |       |                              |                          |                       |                                |                 |        |                 |          |  |
|         |                         |       |                              |                          |                       |                                |                 |        |                 |          |  |
|         |                         |       |                              |                          |                       |                                |                 |        |                 |          |  |
|         |                         |       | Legen Sie                    | hre Zugangs              | daten an:             |                                |                 |        |                 |          |  |
|         |                         |       | Photottelaer pha             | and " manuard            |                       |                                |                 |        |                 |          |  |
|         |                         |       | E-Mail Adres                 | ie *                     |                       |                                |                 |        |                 |          |  |
|         |                         |       |                              |                          |                       |                                |                 |        |                 |          |  |
|         |                         |       | Passwort (mi                 | n. 10 Zeichen; Kle       | in- / Groisbuchstab   | en) -                          |                 |        |                 |          |  |
|         |                         |       | Anrede *                     |                          |                       |                                |                 |        |                 |          |  |
|         |                         |       | - bitte wäh                  | len -                    |                       |                                | ~               |        |                 |          |  |
|         |                         |       | Titel (Präfix)               |                          |                       |                                | _               |        |                 |          |  |
|         |                         |       | - bitte wäh                  | en -                     |                       |                                | ~               |        |                 |          |  |
|         |                         |       | Titel (Suffix)               |                          |                       |                                |                 |        |                 |          |  |
|         |                         |       | - bitte wah                  | en -                     |                       |                                | ~               |        |                 |          |  |
|         |                         |       | Vorname *                    |                          |                       |                                |                 |        |                 |          |  |
|         |                         |       |                              |                          |                       |                                |                 |        |                 |          |  |

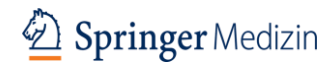

### Die Registrierung auf SpringerMedizin.de Der Berufsnachweis

# **6**

#### Angaben zum Beruf

Die Berufsangaben im folgenden Abschnitt sind nötig, damit Ihnen passende fachspezifische Informationen im Einklang mit dem Heilmittelwerbegesetz angezeigt werden können.

#### Sind Sie Arzt/Ärztin?

Ärzte geben im folgenden Abschnitt Ihre EFN (Einheitliche Fortbildungsnummer oder "Barcode-Nummer" von Ihrer Ärztekammer) ein. Sie dient als Berufsnachweis und zur Übermittlung von CME-Punkten an die Ärztekammer. » Mehr Info zu EFN

| Facharzt/-ä    | rztin      |  |
|----------------|------------|--|
| Fachrichtung   | *          |  |
| Allgemeinm     | edizin     |  |
| Spezialisierun | g *        |  |
| FA Allgeme     | inmedizin  |  |
| Hauptinteress  | engebiet   |  |
| Diabetologi    | e          |  |
| Ärztekammer    | *          |  |
| Ärztekamm      | er Berlin  |  |
| EFN *          |            |  |
| 12345678910    | 01234      |  |
| Mindestens     | 15 Zeichen |  |
| Arbeitsbereic  |            |  |
| Klinik         |            |  |

Die Registrierung auf SpringerMedizin.de

### **Der Berufsnachweis**

SpringerMedizin.de enthält medizinische und pharmazeutische Inhalte für Fachkreise. Daher benötigen wir eine vollständige Registrierung inklusive Berufsnachweis. Diese Angaben sind immer notwendig – unabhängig davon, ob Sie nur kostenfreie oder auch kostenpflichtige Dienste nutzen oder testen möchten.

#### Sie können Ihren Berufsnachweis erbringen durch

- die Angabe einer "einheitlichen Fortbildungsnummer" (EFN)
- oder durch das Einreichen oder Hochladen von entsprechenden Nachweisdokumenten

#### **Die EFN**

- "Einheitliche Fortbildungsnummer" (auch als "Barcode"-Nummer bekannt)
- Eine 15-stellige Zahl, die von der Ärztekammer ausgegeben wird
- Ermöglicht die elektronische Gutschrift von CME-Punkten bei der Ärztekammer

#### Sonstige Berufsnachweise

- Hochladen beim Abschluss des Registrierungsprozesses über die Bestätigungsmail in Ihrem E-Mail-Account (<u>http://www.springermedizin.de/myproofofprofession</u>)
- Hochladen zeitnah nach dem Registrierungsprozesses unter Mein Profil in der Hauptnavigationsleiste von **SpringerMedizin.de**
- Oder senden per E-Mail an Kundenservice@SpringerMedizin.de
- Detaillierte Informationen zu Registrierung und Berufsnachweis f
  ür alle Nutzergruppen finden Sie <u>hier</u> und auf der folgenden Seite.

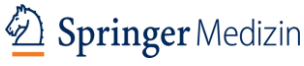

### Die Registrierung auf SpringerMedizin.de Registrierung bestätigen

- Nach der Registrierung erhalten Sie eine E-Mail mit dem Hinweis "Bitte klicken Sie auf diesen Link, um die Anmeldung abzuschließen"
- Klicken Sie auf jetzt Registrierung bestätigen
- Auch hier können Sie Ihren Berufsnachweis hochladen: <u>http://www.springermedizin.de/myproofofprofession</u> Bitte laden Sie Ihren Berufsnachweis nur einmal hoch.

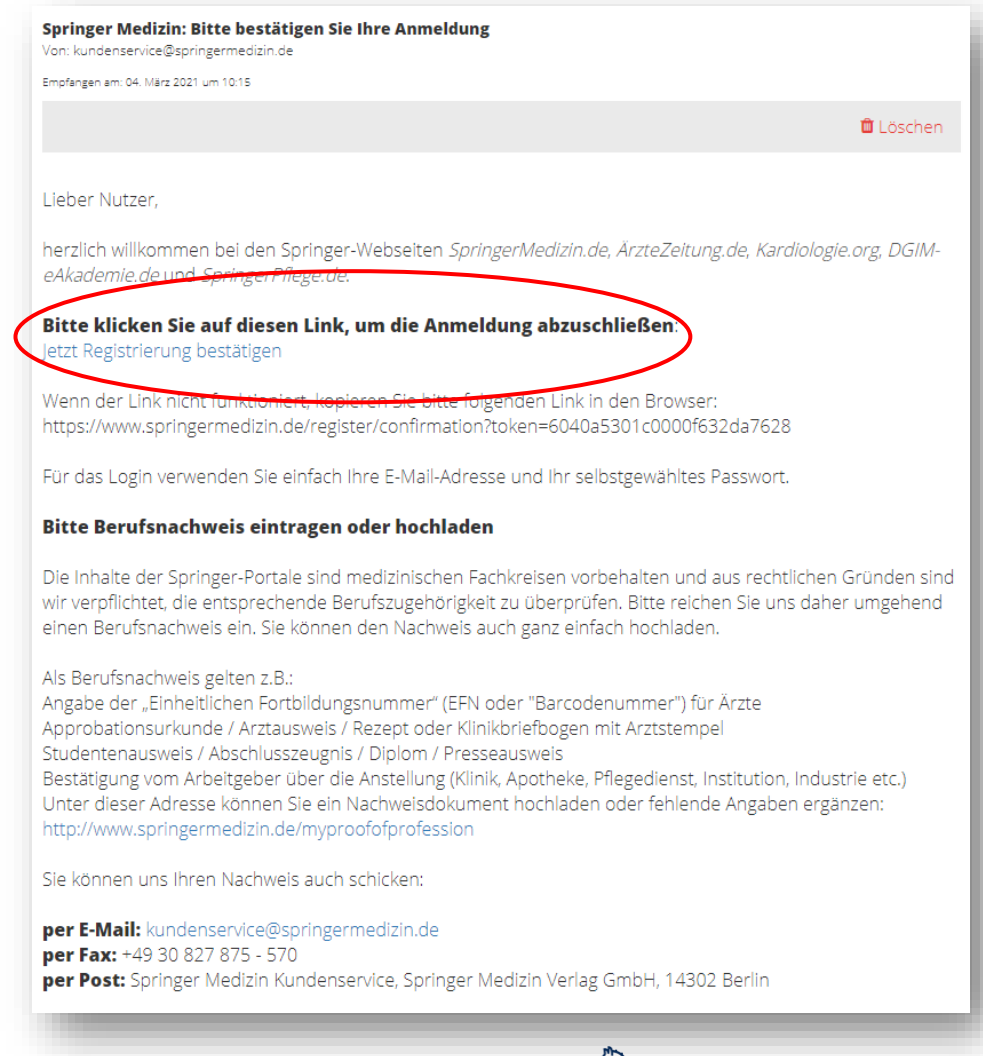

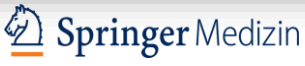

### Die Registrierung auf SpringerMedizin.de

Nach erfolgreicher Registrierung werden Sie auf **SpringerMedizin.de** weitergeleitet und erhalten den Hinweis, dass Ihre **Registrierung erfolgreich** abgeschlossen wurde.

Falls Sie Ihren Berufsnachweis bis dahin noch nicht hochgeladen haben, können Sie dies unter **"Mein Profil"** nachholen.

Wählen Sie auf dieser Seite auch gleich **die passenden Newsletter** für sich aus.

Bei allen Fragen rund um Ihren Zugang zu **SpringerMedizin.de** steht Ihnen unser <u>Kundenservice</u> gerne auch telefonisch unter 0800 77 80 777 oder +49 30 827 87 55 66 zur Verfügung.

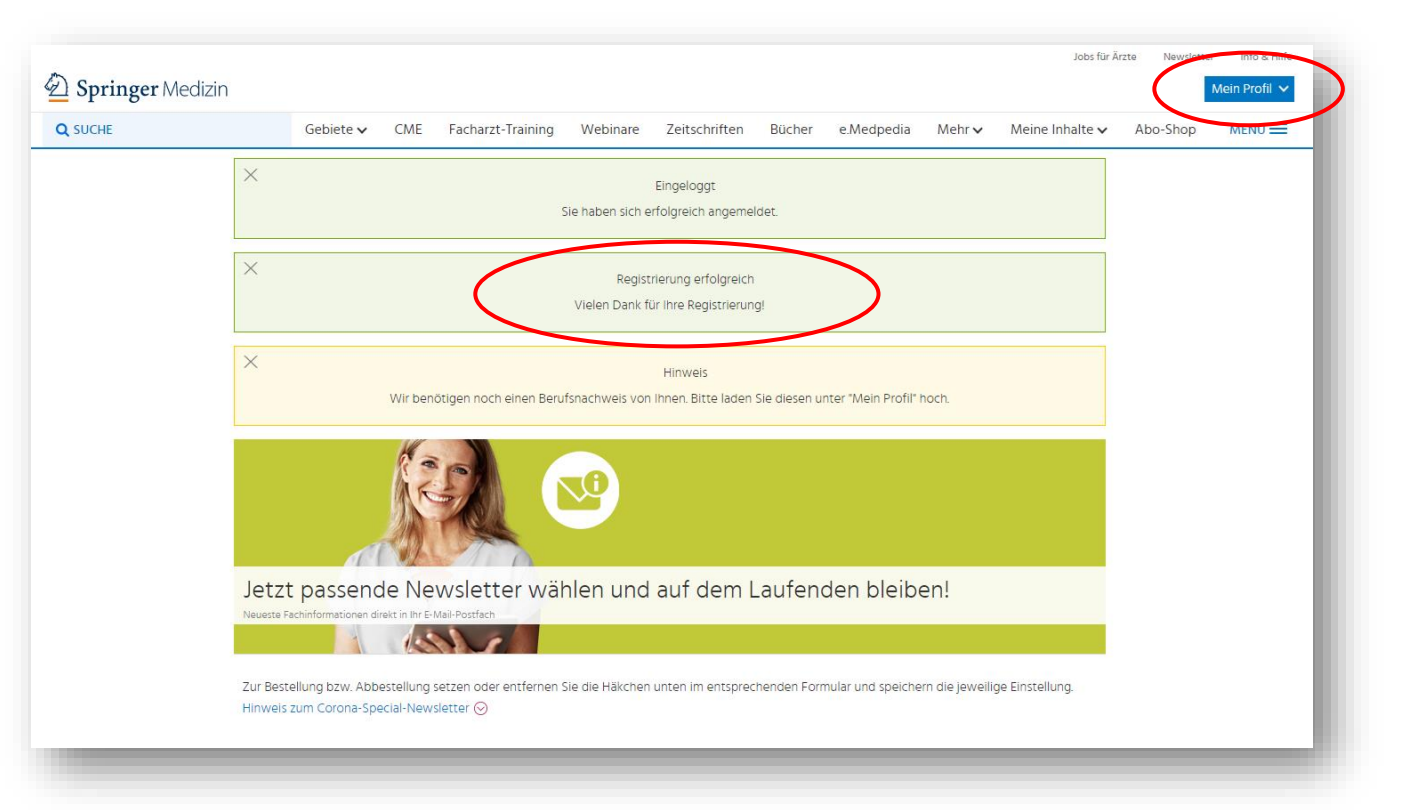

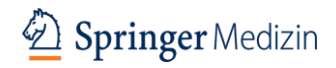